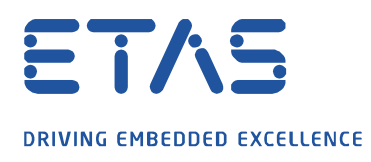

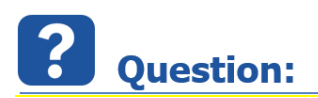

#### Flexnet Embedded(FNE-LIC-MP) 유형의 INCA 라이선스를 활성화하려면 어떻게 해야하나요?

이타스 라이선스 포털에서 새로운 INCA 라이선스를 활성화하고 싶지만, 불가능합니다.

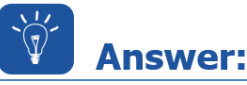

INCA V7.3 에서는 새로운 라이선스 형식을 사용할 수 있습니다.

FlexNet Embedded 라이선스(FNE-LIC-MP)는 이타스 라이선스 매니저에서 직접 활성화할 수 있습니다. 이는 인터넷 액세스를 통해 온라인 또는 인터넷 액세스 없이 오프라인에서 직접 활성화할 수 있습니다.

웹페이지를 통해 라이선스 파일을 생성하는 이전 시스템과의 차이점은, 해당 컴퓨터에 설치된 이타스 라이선스 매니저로 직접 활성화한다는 것입니다.

FNE 라이선스를 활성화하는 방법에는 두 가지가 있습니다. FNE 라이선스를 활성화하기 위해서는 Activation ID 만 필요합니다.

1. 온라인 라이선스 활성화 (인터넷 액세스가 가능한 컴퓨터)

단계 1:

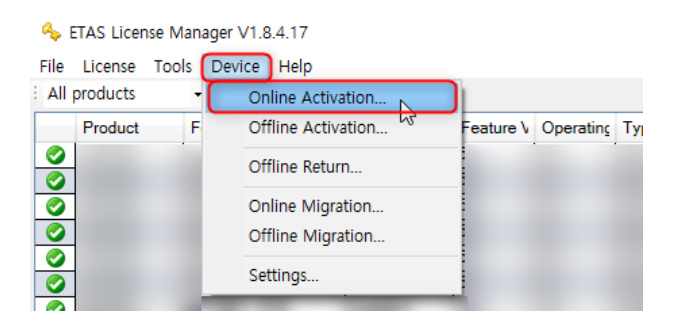

이타스 라이선스 매니저로 이동하여 Device 의 Online Activation...로 이동하십시오.

단계 2: *Activation ID* 를 입력 후 *Activate* 를 클릭하십시오.

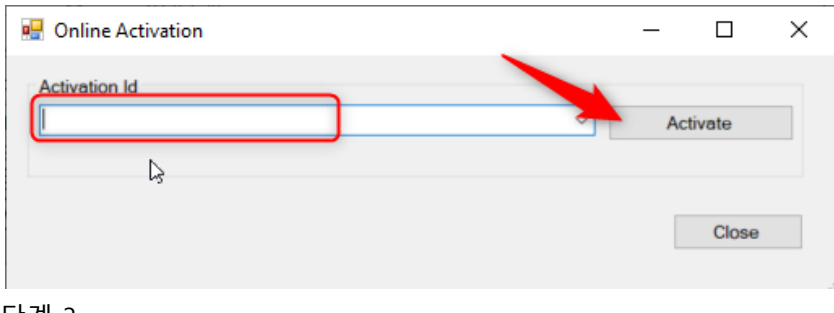

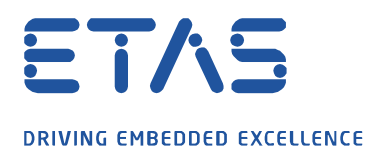

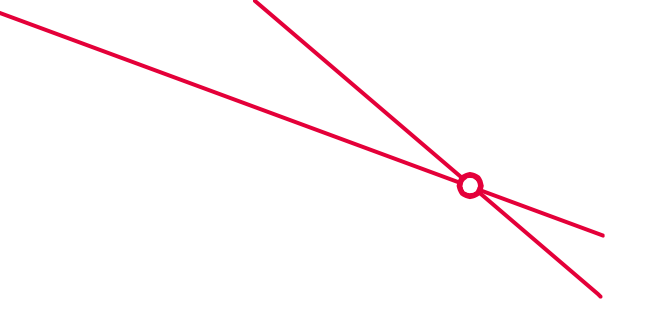

알림창에서 활성화가 성공했는지 상태를 확인하십시오.

Notifications

Activation was successful

#### 단계 4:

이타스 라이선스 매니저에 라이선스가 즉시 표시되지 않는 경우 종료하고 다시 시작하십시오. 이제, INCA 라이선스는 유효하며 사용 가능합니다.

### 2. 오프라인 라이선스 활성화(인터넷 액세스가 없는 컴퓨터)

#### 단계 1:

라이선스가 필요하며, 인터넷 액세스가 없는 컴퓨터에서는 이타스 라이선스 매니저를 시작하고 *Device* 의 *Offline Activation...* 로 이동하십시오.

| Set ETAS License Ma                | anager V1.8.1.28                 |           |        | <u> </u>      |          | ×  |
|------------------------------------|----------------------------------|-----------|--------|---------------|----------|----|
| File License Tools<br>All products | Device Help<br>Online Activation |           |        |               |          |    |
| Product                            | Offline Activation               | Feature V | Source | Expiration Da | Remainin | Gr |
|                                    | Settings                         |           |        |               |          |    |
|                                    |                                  |           |        |               |          |    |

#### 단계 2:

텍스트 영역에 *Activation ID*를 입력하고 버튼을 눌러 요청을 생성하십시오. 이제, .<u>bin 파일을</u> <u>저장</u>할 수 있습니다. 파일 이름은 변경할 수 있습니다.

| 👆 Offline Activation                                | -                       |      | ×  |
|-----------------------------------------------------|-------------------------|------|----|
| Activation Id                                       |                         |      | ~  |
| Create request                                      | This step must be done. |      |    |
| Step 2<br>Process response                          | This step must be done. |      |    |
| FlexNet Operations (ETAS FNO) ETAS Licensing Portal |                         | Clos | se |

단계 3:

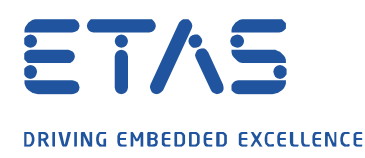

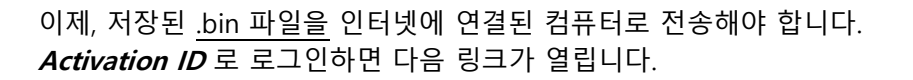

링크: https://license.etas.com/flexnet/operationsportal/logon.do?logoff=true

# ETAS License & Download Portal

Login

With Username (Your Email)
With Entitlement ID
With Activation ID

Language
English (United States)
Log in

## 단계 4:

Devices 의 Upload Capability Request 를 클릭하십시오.

이제, *Durchsuchen...*을 클릭하고 <u>.bin 파일</u>을 할당한 후 *Send* 버튼을 클릭하여 FlexNet 서버에 요청을 전송하십시오.

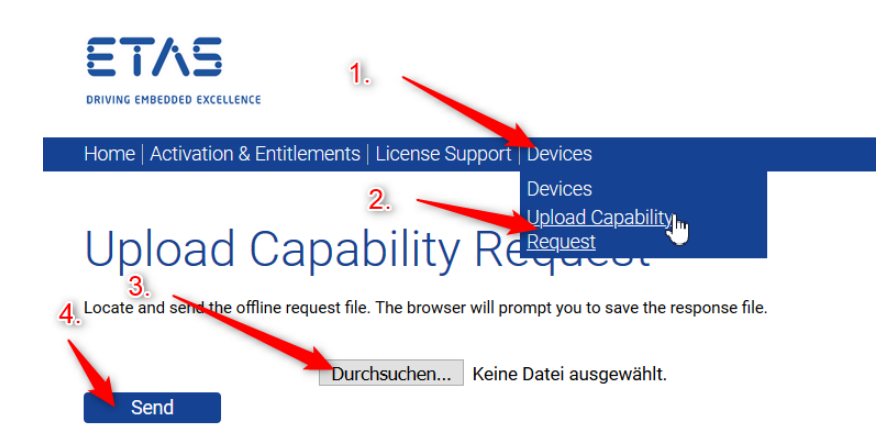

이제 <u>Response 파일을 저장</u>할 수 있습니다. 파일 이름은 변경할 수 있습니다. 해당 파일은 .bin 파일이 생성되고 라이선스가 필요한 컴퓨터로 다시 전송되어야 합니다.

 Do you want to open or save capabilityResponse.bin (3,25 KB) from licensetest.etas.com?
 Open
 Save
 ▼
 Cancel
 ×

 Step 5:
 인터넷에 연결되지 않은 컴퓨터에서 이타스 라이선스 매니저 를 열고 Device 의 Offline

 Activation...
 으로 이동하십시오.

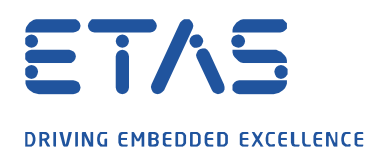

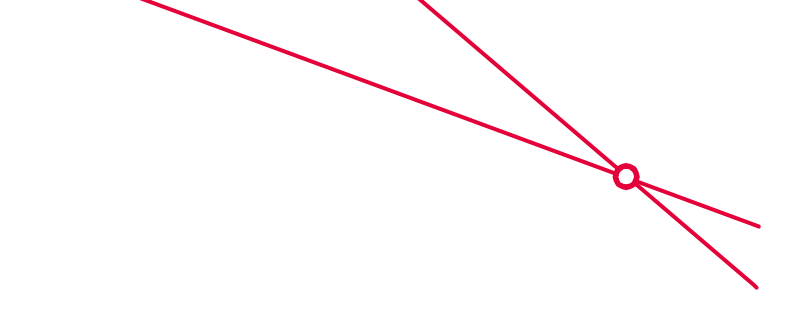

Step 2 를 클릭하고 이전에 저장한 Response 파일을 할당하십시오.

| Step 1<br>Create request                            | A request was created.        |
|-----------------------------------------------------|-------------------------------|
| Step 2<br>Process response                          | A response must be processed. |
| FlexNet Operations (ETAS FNO) ETAS Licensing Portal | Close                         |

이제, 라이선스가 귀하의 컴퓨터에서 활성화되었을 것입니다.

# *i* Additional information:

해당 절차는 FNE 라이선스가 있는 다른 이타스 소프트웨어 제품에서도 유효합니다.

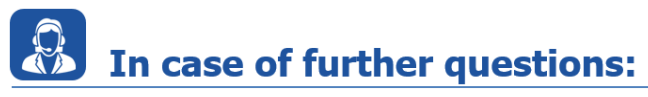

추가 질문이 있으면 언제든지 지원 센터에 문의하십시오. 여기에서 모든 정보를 찾을 수 있습니다 : <u>http://www.etas.com/en/hotlines.php?langS=true&</u>

이 정보 ("FAQ"라고 함)는 완전성 또는 정확성에 대한 어떠한 (명시적 또는 묵시적) 보증 또는 약속 없이 제공됩니다. 고의적 손해의 경우를 제외하고 이타스는 이 정보의 사용으로 인해 발생하거나 발생할 수 있는 손실 및 손해 (간접적, 특별 또는 결과적 손해 포함)에 대해 책임을 지지 않습니다.